## How to Set Up New York Disability in Payroll Mate

This tutorial is for information purposes only. It is your responsibility to make sure the payroll setup is correct. Consult your accountant or tax advisor if you are unsure how a certain payroll item or your payroll in general should be set up.

- 1. Inside Payroll Mate Software, Click Company from Shortcuts
- 2. Click Tax Categories
- 3. Click Add

| 📑 Example Company - Pay                                                          | roll Mate (2018)           |                         |                       | - • • |
|----------------------------------------------------------------------------------|----------------------------|-------------------------|-----------------------|-------|
| <u>: File E</u> dit <u>T</u> ools <u>H</u> elp                                   | Order Checks and Supplies  |                         |                       |       |
| Company                                                                          |                            |                         |                       |       |
|                                                                                  | General Information        | Federal Tax Information | State Tax Information | n     |
|                                                                                  | Income Categories          | Tax Categories          | Deduction Categories  |       |
|                                                                                  | ····· <b>·</b>             |                         |                       |       |
|                                                                                  |                            |                         |                       |       |
|                                                                                  | Title                      | Calculation             |                       |       |
|                                                                                  | Federal Income Tax         |                         |                       |       |
|                                                                                  | Social Security (Employee  |                         | T                     | -     |
|                                                                                  | Social Security (Employer  | Click                   | Clax Categories       | 2     |
|                                                                                  | Medicare (Employee)        |                         |                       |       |
|                                                                                  | Medicare (Employer)        |                         |                       |       |
|                                                                                  | Fed Unemployment (Empl     | oyer)                   |                       |       |
|                                                                                  | State Income Tax           |                         |                       |       |
|                                                                                  | State Unemployment (Emp    | bloyer)                 |                       |       |
|                                                                                  | Local Income I ax          | ( <b>5</b> ) )          |                       |       |
|                                                                                  | State Disability Insurance | (Employee)              |                       |       |
|                                                                                  | State Disability Insurance | (Employer)              |                       |       |
|                                                                                  | New York City Tax          | Proventerer             |                       |       |
| 2018                                                                             | Chienne City Tay           | Percentage              |                       |       |
| 2010                                                                             | Chicago City Tax           | Percentage              |                       |       |
|                                                                                  | Cook County Tax            | Percentage              |                       |       |
| Checks<br>Employees<br>Forms<br>Reports<br>Company<br>1099 & Vendor<br>Tutorials | Click Add 3                | ] Edit                  | Delete                |       |

## 4. Complete the Tax information set up

4a. Title the tax, Example: NY Disability

4b. The abbreviation will automatically be filled in, you can make adjustments if you prefer

4c. Choose Percentage from the drop-down menu

Fill in quarterly rate as the percentage rate may vary. As of this writing, the New York Workers' Compensation Board has set the rate for Disability at 0.50% of the employee's wages paid, not to exceed 60 cents per week. Employers should periodically check with the New York Workers' Compensation Board to confirm the correct rate.

4d. Populate the "Max Amount per Check" field

As of this writing, the maximum is \$0.60 per week. Employers should periodically check with the New York Workers' Compensation Board to confirm the maximum dollar amount per week. For weekly paid employees, you enter .60 in the "Max Amount per Check" field. For monthly paid employee (12 pay periods), then you prorate (52 X .60 / 12 = 2.60) and enter the prorated amount.

4e. Select Paid by option from drop-down menu

If you are not sure if the tax is paid by the employee or the employer, you can verify this with the New York Workers' Compensation Board.

4f. Enter the W2 Options if applicable

5. Click OK to save the tax category and add it to the list of taxes available in the company

| Ge | General Information Complete Tax Details 4 State Tax Information |                                                                                           |  |  |  |
|----|------------------------------------------------------------------|-------------------------------------------------------------------------------------------|--|--|--|
| 1  | Income Categories                                                | Tax Categories Deduction Categories                                                       |  |  |  |
|    | Tax Details                                                      | Title the new tax 4a                                                                      |  |  |  |
|    | Title:<br>Abbreviation:                                          | NY Disability Abbreviation 4b                                                             |  |  |  |
|    | Calculation:<br>Quarterly Rates:                                 | Percentage Select Percentage 4c   0.500000 0.500000 0.500000 0.500000                     |  |  |  |
|    | Wagebase:<br>Max Amount per Check:                               | Leave Blank for<br>No Wage Base Enter Max Amount 4d   0.60 Leave Blank if No per Check 4d |  |  |  |
|    | Paid by:<br>W-2 Options                                          | Employee Select Paid by option 4e                                                         |  |  |  |
|    | W-2 Box 12 Code:<br>W-2 Box 14<br>Abbreviation:                  | W2 Options 4f                                                                             |  |  |  |
|    | Use on Box 19 (Local in                                          | ncome tax)                                                                                |  |  |  |
|    | CK                                                               | Click OK 5                                                                                |  |  |  |

5a. New York Disability tax is now added to the list of taxes available in the company

| 🔋 Example Company - Pay                                | roll Mate (2018)           |                         |                       |
|--------------------------------------------------------|----------------------------|-------------------------|-----------------------|
| ; <u>F</u> ile <u>E</u> dit <u>T</u> ools <u>H</u> elp | Order Checks and Supplies  |                         |                       |
| Company                                                |                            |                         |                       |
|                                                        | General Information        | Federal Tax Information | State Tax Information |
|                                                        | Income Categories          | Tax Categories          | Deduction Categories  |
|                                                        |                            |                         |                       |
|                                                        | Title                      | Calculation             |                       |
|                                                        | Federal Income Tax         |                         |                       |
|                                                        | Social Security (Employ    | ree)                    |                       |
|                                                        | Social Security (Employ    | rer)                    |                       |
|                                                        | Medicare (Employee)        |                         |                       |
|                                                        | Medicare (Employer)        |                         |                       |
|                                                        | Fed Unemployment (Em       | ployer)                 |                       |
|                                                        | State Income Tax           | New Tax ir              | alist 5a              |
|                                                        | State Unemployment (Er     | mployer)                |                       |
|                                                        | Local Income Tax           |                         |                       |
|                                                        | State Disability Insurance | ce (Employee)           |                       |
|                                                        | State Disability Insurance | ce (Employed)           |                       |
|                                                        | New York City Tax          |                         |                       |
| 0010                                                   | NY Disability              | Percentage              |                       |
| 2018                                                   | Chicago City Tax           | Percentage              |                       |
|                                                        |                            |                         |                       |

Now you will need to apply the tax to your applicable employees

- 6. Click Employees from Shortcuts
- 7. Select an employee from the list of employee's names
- 8. Click Edit

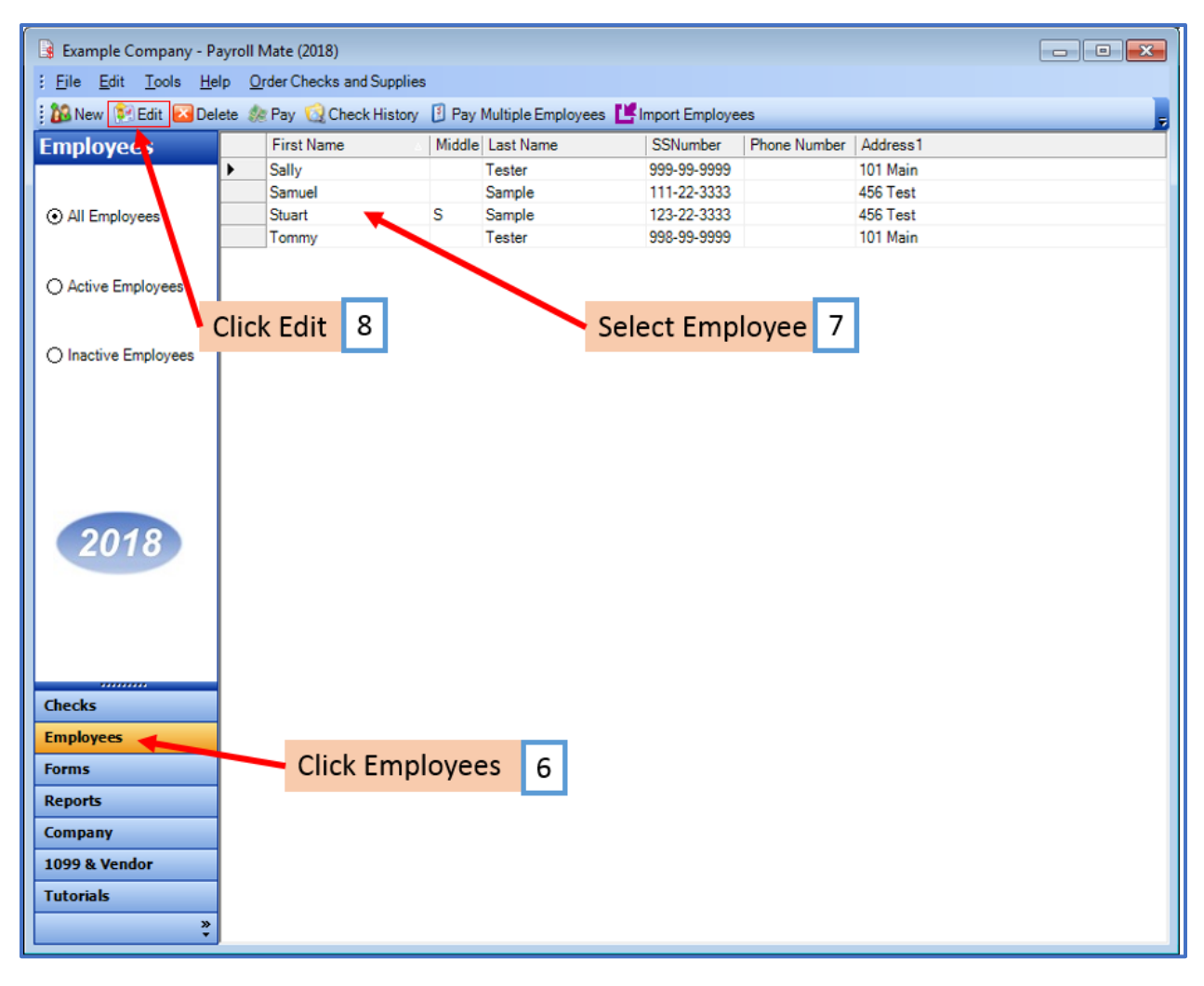

The Modify Employee Wizard will appear on the screen

9. Click Next through the wizard until you get to the Taxes screen

| Modify Employee                                             |                       |  |
|-------------------------------------------------------------|-----------------------|--|
| Welcome to the "Modify Employee" Wizard!                    |                       |  |
|                                                             |                       |  |
| This wizerd will guide you through the process of modifying | an evisting employee  |  |
| This wizerd win guide you anough the process of modifying   | an existing employee. |  |
|                                                             |                       |  |
|                                                             |                       |  |
|                                                             |                       |  |
|                                                             |                       |  |
|                                                             |                       |  |
|                                                             |                       |  |
| To continue, plazas click "Next"                            |                       |  |
| To continue, prease click Mext.                             | Click Next 9          |  |
|                                                             |                       |  |
|                                                             |                       |  |
|                                                             |                       |  |
| Cancel                                                      | < Back Next > Finish  |  |

- 10. Select NY Disability from the list of taxes
- 11. Click Next until you finish the wizard

| Modify Employee                         |              |                   | × |
|-----------------------------------------|--------------|-------------------|---|
| Taxes                                   |              |                   |   |
|                                         |              |                   |   |
| V Federal Income Tax                    |              |                   |   |
| Social Security (Employee)              |              |                   |   |
| Social Security (Employer)              |              |                   |   |
| V Medicare (Employee)                   |              |                   |   |
| Vedicare (Employer)                     |              |                   |   |
| Fed Unemployment (Employer)             |              |                   |   |
| ✓ State Income Tax                      | Checkn       | nark new tax 10   |   |
| State Unemployment (Employer)           |              |                   |   |
| V Local Income Tax                      |              |                   |   |
| ✓ State Disability Insurance (Employee) |              |                   |   |
| ✓ State Disability Insurance (Employer) |              | Click Next 11     |   |
| 📝 NY Disability 🗡                       | [Percentage] |                   |   |
|                                         |              |                   |   |
|                                         |              |                   |   |
|                                         | Cancel < Ba  | ack Next > Finish |   |
|                                         |              |                   |   |

12. Make sure to press Finish

Note: Your information will not be saved if you do not click Finish

| Modify Employee                                                              | × |
|------------------------------------------------------------------------------|---|
| Finish                                                                       |   |
|                                                                              |   |
| Wizard completed, please click "Finish" to update this employee information. |   |
|                                                                              |   |
|                                                                              |   |
|                                                                              |   |
|                                                                              |   |
|                                                                              |   |
|                                                                              |   |
|                                                                              |   |
|                                                                              |   |
| Click Finish 12                                                              |   |
|                                                                              |   |
|                                                                              |   |
| Cancel < Back Next > Finish                                                  |   |

Repeat steps 6-12 for each applicable employee